# Comment imprimer un timbre en ligne

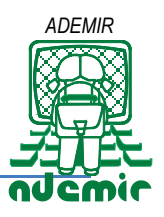

Se rendre sur le site <u>MonTimbrenLigne</u>, vous pouvez créer et imprimer vos timbres depuis votre ordinateur. Vous devez impérativement disposer de la dernière version d'<u>Adobe ACROBAT Reader</u>

a POST 🔒 🖉 Jean 🕐 🖂 Mail Laporte net 🛛 La Gauge Accè VIN COLIS AU QUOTIDIEN MON TIMBRE EN LIGNE Imprimez, c'est timbré ! Gagnez du temps, imprimez vos timbres chez vous en couleur ou noir et blanc. A partir de **0,94€** 1 2 4 Choisissez votre visuel Imprimez vos timbres Séle Découvrez nos planches prêtes à imprimer Choisissez parmi nos packs ci-dessous. Nous vous proposons un visuel, le nombre de timbres et les caractéristiques d'envoi pour vous aider à imprimer une planche de timbres en 2 clics. he 12 timbres Planche 12 tin YS3 Origine : France Métropolitaine Destination : France Métropolitain 20 g À partir de 13.56 € • 11.28 € le 16.68 € LES PARTENAIRES ouvrez les produits pri par nos partenaires « Comment faire pour mprimer mes timbres ? » ē 88 Vair les réponses COLLECTIONS MON TIMBRE EN LIGNE 0 Villes et Régio ons de France Les engagements de laposte.fr -1 **C** . VISA pould Pay Tarifs Livraison gratuite dès 254 d'achat f **y** Þ Ø 2 P ardoiz QUOTY (III) MOBILE

Cette page est très longue vous ne pouvez pas la voir en entier sur votre écran. Je l'ai décomposée dans les pages suivantes

## Principe

Les timbres sont téléchargés sur une page A4 au format Pdf. Ensuite cette page peut être imprimée :

- Soit directement sur une enveloppe. (Attention de maîtriser l'impression d'enveloppe avec votre imprimante) •
- Soit sur une feuille A4 que vous pourrez ensuite découper et coller avec la colle que vous • utilisez couramment pour coller du papier.
- Soit une planche d'étiquettes autocollantes (Attention au nombre d'étiquettes par feuille et au format de • chaque étiquette)
- Soit une imprimante LabelWriter de DYMO (pour les entreprises)

#### Description des zones affichées sur la page du site

|                                                     |                                       | 1 man | Line | Bénéficiez de tarifs dédiés |
|-----------------------------------------------------|---------------------------------------|-------|------|-----------------------------|
| MON TIMBRE EN LIGNE                                 |                                       |       |      |                             |
| Imprimez                                            | , c'est timbré !                      |       | 12   |                             |
| Cagnez du temps, impri<br>en couleur ou noir et bla | mez vos timbres chez vous<br>nc.      |       | 1    | L                           |
| A partir de <b>0,94€</b>                            |                                       |       |      |                             |
| Choisissez et imprimez vos timbres                  | Nos planches toutes prêtes à imprimer | NO DE | /    |                             |
| - Orientitus las terife                             | -                                     |       |      |                             |

Consulter les tarifs Avant de vous lancer, assurez-vous du tarif à imprimer selon le poids du courrier : vous ouvrez alors la page des tarifs

| Poids<br>jusqu'à | France métropolitaine |
|------------------|-----------------------|
| 20 g             | 0,94€                 |
| 100 g            | 1,88 €                |
| 250 g            | 3.76€                 |

Choisissez et imprimez vos timbres

En haut de la page du site vous pouvez directement vous lancer en cliquant sur

guand vous aurez déjà de l'expérience dans la pratique des opérations à effectuer, en attendant, lisez la suite.

Le bouton

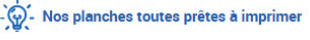

propose des packs de timbres en nombre tout prêts à être imprimer suivant les caractéristiques d'envoi si vous voulez disposer d'une planche complète

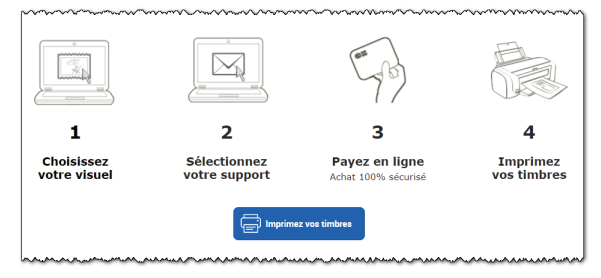

Ensuite vous avez un schéma étapes que vous allez franchir pour obtenir votre timbre personnalisé

📄 Imprimez vos ti Cliquez sur le bouton pour lancer le processus de création. (Bouton identique au bouton Choisissez et imprimez vos timbres vu en haut de la page du site

# Étape 1 : Personnalisation et caractéristiques de votre envoi

## Choix du visuel :

Pour personnaliser vos envois, La Poste vous propose tous les mois une sélection de visuels. Vous disposez aussi d'un large choix de visuels dans la rubrique « **Choisissez un visuel** ».

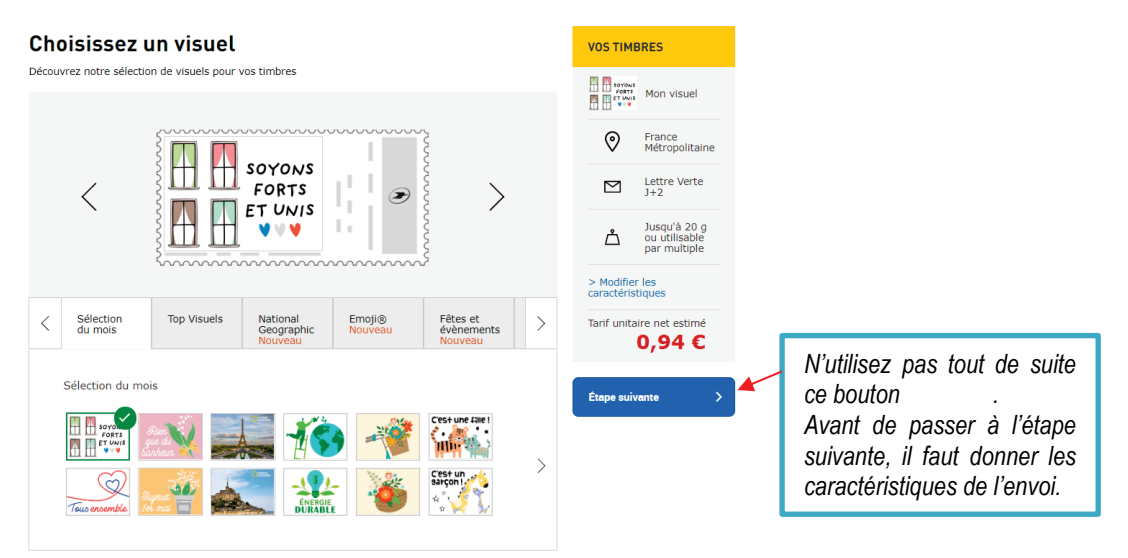

## Caractéristiques de l'envoi :

Vous devez ensuite sélectionner les caractéristiques de vos envois :

- Destination de vos envois : Si vous choisissez l'international, vous devez choisir le pays de destination
- Nature et poids de votre envoi :
  - Nature : Service standard d'envoi de lettres et petits objets jusqu'à 3 cm d'épaisseur ;
    - Lettre verte distribution à J+2,
    - Lettre Prioritaire distribution à J+1
    - et Lettre suivie distribution à J+2 ;

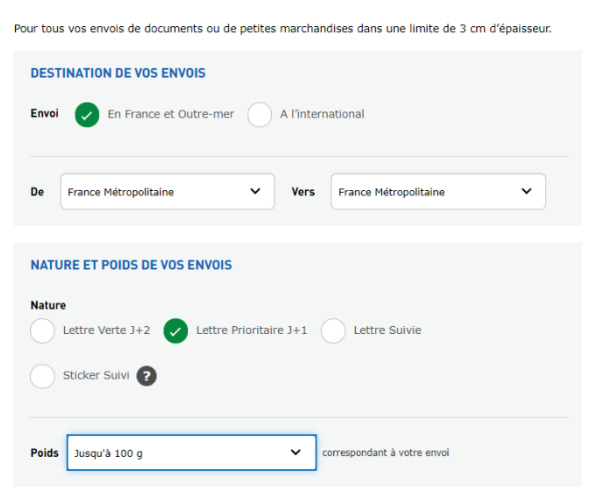

Vous pouvez ajouter un **Sticker Suivi** quelle que soit la nature de votre envoi à destination de la France et l'Outre-mer ;

 Poids correspondant à votre envoi : Choisir le poids parmi les tranches suivantes jusqu'à 20g, jusqu'à 100g, jusqu'à 250g, jusqu'à 500g, jusqu'à 3 000g.

| Pour passer à l'étape suivante cliquez sur le bouton | Étape suivante > | vu dans la partie <b>Cł</b> | noix du visuel (au-       |
|------------------------------------------------------|------------------|-----------------------------|---------------------------|
| dessus, à droite)                                    |                  |                             | Tarif unitaire net estimé |

On peut voir que le tarif a été recalculé

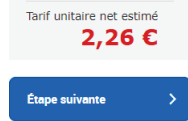

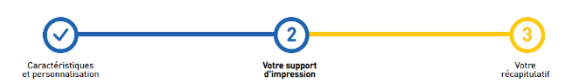

# Étape 2 : Votre support d'impression

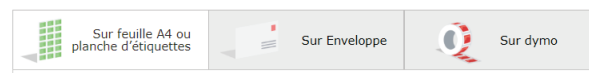

Vous sélectionnez le support d'impression de votre choix soit :

- Sur une planche d'étiquettes ou une feuille A4 ;
- Directement **sur l'enveloppe**, <u>vous pouvez ajouter l'impression de l'adresse de votre</u> <u>destinataire</u> (*Rappel* : s'entraîner avant avec l'impression d'enveloppe);
- Ou avec l'aide d'une imprimante **Dymo**.

Sélectionner le format Si vous choisissez la première option, il faut 24 (63.5 x 33.9 mm) Nombre de timbres sur votre feuille A4 / aille des étiquettes sur votre planche. M connaître la dimension d'une étiquette et le 24 (63,5 x 33,9 mm) 24 (70 x 37 mm) 21 (63,5 x 38,1 mm) 18 (63,5 x 46,6 mm) 16 (99,1 x 33,9 mm) 14 (99,1 x 38,1 mm) 24 (63,5 x 33,9 mm) nombre possible d'étiquettes par page. ouvrez les formats 12 (99,1 x 38,1 mm 12 (99,1 x 42,3 mm Vous trouverez cela sur le carton de vos 9 planches d'étiquettes, ou en cliquant sur le lien qui affiche les formats antité de timbres (Max 120) 10 11 12 d'étiquettes suivant les margues 24 33,9 x 63,5 mm Ajouter la quantité de timbres souhai 13 14 15 Si vous avez choisi un autre format ne correspondant pas à vos 1 + 18 étiquettes, vous utiliserez lors de l'impression du fichier Pdf final une 16 feuille de papier normal. Vous découperez ensuite les timbres et vous, 19 20 21 Modifier la positio du 1<sup>er</sup> timbre utiliserez de la colle. 22 23 24 1 1 planche de 24 étiquettes Ajouter la quantité de timbres souhaités Nous vous recor Félécharger un exemplaire gratuit pour Vous pouvez Modifier la position d'impression du premier timbre si vous utilisez une planche d'étiquette qui a déjà servi, en vous aidant des numéros

des emplacements des étiquettes sur le schéma

Il est recommandé de télécharger un exemplaire spécimen gratuit, de l'imprimer et de le placer derrière la planche d'étiquettes imprimée. En utilisant, derrière cette superposition, une source de lumière (*fenêtre*, *lampe…*), vous pouvez voir si les timbres vont bien remplir les étiquettes utilisables.

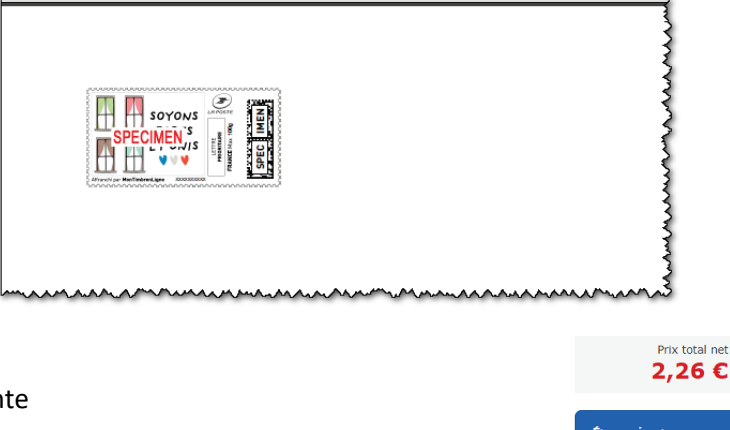

Passer à l'étape suivante

Retour à l'étape précédente

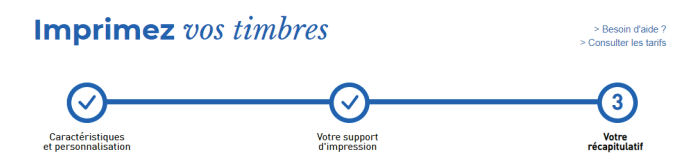

## Étape 3 : Récapitulatif

Lors de cette étape, le récapitulatif de votre commande s'affiche. Vérifiez tous les paramètres

| Description                                                                            |                                                                      |                                                                                  |          | Tarif unitaire     | Quantité         | Total               |
|----------------------------------------------------------------------------------------|----------------------------------------------------------------------|----------------------------------------------------------------------------------|----------|--------------------|------------------|---------------------|
| Sorons<br>Forts<br>ET wits<br>I I I I I I I I I I I I I I I I I I I                    | Nature<br>Poids<br>Destination<br>Format                             | Lettre Prioritaire J+1<br>100 g<br>France Métropolitaine<br>Planche d'étiquettes |          | 2,26 €             | 1<br>Modifier 💼  | 2,26 €<br>Supprimer |
|                                                                                        |                                                                      | + Ajouter un autr                                                                | e timbre |                    |                  |                     |
| Nous vous recommandons<br>commande en imprimant<br><u><u></u>Télécharger un exempl</u> | s de tester <b>grat</b><br>un spécimen <u>Ac</u><br>aire gratuit pou | uitement l'impression de vot<br>r <u>obat Reader</u> .<br>r vérification         | e Ré     | CAPITULATIF DE     | VOTRE COM        | MANDE               |
|                                                                                        |                                                                      |                                                                                  | Nor      | nbre de timbres    | 2                | ₁<br>,26 €          |
|                                                                                        |                                                                      |                                                                                  | Le serv  | ice MonTimbrenLign | e n'est pas sour | nis à la TVA        |
|                                                                                        |                                                                      |                                                                                  |          | Ajoute             | r au panier      |                     |

Vous pouvez également modifier ou supprimer un timbre en utilisant les liens "Modifier" ou "Supprimer").

Une fois la vérification effectuée, cliquez sur "Ajouter au panier"

| Votre panier contient 1 article                                                                                                    | Montant total HT<br>Montant TVA                          | 2,26 €<br>0,00 € |
|----------------------------------------------------------------------------------------------------|----------------------------------------------------------|------------------|
| 💌 1 article vendu par La Poste                                                                                                    | Code de réduction                                        | ~                |
| $\frac{1}{2}$ Vous pourrez imprimer ou activer vos services lors de la finalisation de votre commande                                                                                | Total TTC                                                | 2,26 €           |
| MonTimberetigne<br>Entre Prior tate ≠ 1<br>Jungsi Di 00 js<br>Plance Metropolitaine<br>Plance Metropolitaine<br>Plance Metropolitaine<br>Plance Metropolitaine<br>Plance 1 timbre(s) | Valider mon panier<br>Paiement sécurisé, moyens de paien | nent acceptés    |
|                                                                                                    |                                                          | al 📣 🤞           |

Puis dans "Mon Panier", cliquez sur "Valider mon panier" afin de procéder au paiement.

Avant de payer, il faut se connecter à son compte à LA POSTE

- Si vous avez déjà un compte à La Poste remplissez votre adresse mail et votre mot de passe.
- Sinon saisissez votre adresse email et répondez au questionnaire qui va s'afficher. Vous allez y créer votre mot de passe.

| NEXION                | VOUS N'AVEZ PAS DE COMPTE LA POSTE ?                                                                                                    |
|-----------------------|----------------------------------------------------------------------------------------------------|
| e-mail                | Votre adresse e-mail                                                                                                    |
| sse                   | Continuer et créer un compte                                                                                                    |
|                       |                                                                                                    |
|                       | Avec un compte La Poste vous pouvez :                                                                                                    |
| Valider               | Avec un compte La Poste vous pouvez : <ul> <li>Enregistrez et retrouvez en ligne vos commandes</li> </ul>                                                                                          |
| alider                | Avec un compte La Poste vous pouvez :<br>• Enregistrez et retrouvez en ligne vos commandes<br>• Mémorisez vos adresses (expéditeur, destinataire)                                                  |
| Valider<br>sse oublié | Avec un compte La Poste vous pouvez :<br>• Enregistrez et retrouvez en ligne vos commandes<br>Mémorisez vos adresses (expédieux, destinataire)<br>• Accédez aux services personnalisés de La Poste |

ATTENTION le mot de passe LA <u>POSTE est différent du mot</u> de passe de messagerie pour les personnes ayant un mail à laposte.net Sur la page de "Paiement", choisissez votre mode de paiement

- Carte Bancaire
- Compte prépayé La Poste : Le compte prépayé est une réserve d'argent destinée à faciliter le règlement de vos commandes. Il vous évite de saisir votre numéro de Carte Bancaire à chaque commande. En sélectionnant ce mode de paiement à l'étape du règlement, le montant de votre commande est automatiquement débité de votre compte prépayé à La Poste.

https://aide.laposte.fr/categorie/mon-compte/mon-compte-prepaye/

- Paylib : En ligne, en magasin ou encore entre amis, Paylib vous permet de régler tous vos achats du quotidien grâce à votre mobile. <u>https://www.paylib.fr</u>
- Paypal : PayPal est une entreprise américaine offrant un système de service de paiement en ligne dans le monde entier. La plateforme sert d'alternative au paiement par chèque ou par carte blede. <u>https://www.paypal.com/fr/home</u>

| /otre | mode de paiement                                                                                                    |
|-------|----------------------------------------------------------------------------------------------------|
|       | Sélectionner un moyen de paiement                                                                                                    |
|       | Carte Bancaire                                                                                                    |
|       | Compte prépayé La Poste                                                                                                    |
|       | Paylib Paylib                                                                                                    |
|       | PayPal Paypal                                                                                                    |
|       | J'ai lu et j'accepte les Conditions Générales Courrier-Colis de La<br>Boutique, ainsi que les Conditions spécifiques de La Boutique, et<br>atteste avoir pris connaissance de l'information concernant les<br>marchandises dangereuses et interdites.<br>Télécharger les Conditions Générales de Vente |
|       | Valider et payer                                                                                                    |

Pensez à cocher la case J'ai lu et j'accepte... sinon vous ne pouvez pas passer à la suite

Puis cliquez sur le bouton "Valider et payer".

#### Votre moyen de paiement

Si vous avez choisi **Carte bancaire**, cliquez sur le type de carte que vous utilisez.

Il vous reste à saisir les informations de votre carte bancaire

- Numéro de carte
- Date d'expiration
- **Cryptogramme visuel** (les 3 derniers chiffres du nombre inscrit au dos de la carte)

**Attention**, je vous conseille de ne pas enregistrer cette carte sinon votre carte peut être utilisée par une personne indélicate ayant accès aux données du commerçant : il aura votre nom et toutes les informations pour payer, car on n'utilise pas de mot de passe...

|                                                                                                    | Votre mode de paiement                                                                                           |
|----------------------------------------------------------------------------------------------------|----------------------------------------------------------------------------------------------------|
| e type de carte que vous                                                                            | Vaus utilisez le formulaire sécurité ratendard ISSL, chaossez une<br>carte ci dessous & 📾 a<br>ISSET 💼 🧶 PCU(fb) |
| La Boutique                                                                                         | Paiement sécurisé                                                                                                |
| Montant de la tra                                                                                   | ansaction : 2,26€                                                                                                |
| Détails de la transaction                                                                           |                                                                                                    |
| Référence de la tran                                                                                | saction: 074036                                                                                                  |
| Identifiant de la com                                                                               | mande : 406099450                                                                                                |
| Identifiant du comm                                                                                 | herçant: 03560000000296                                                                                          |
| Informations de la carte<br>Veuillez saisir les informations de votre palement<br>Numéro de carte : | Enregistrer cette carte :                                                                                        |
| Date d'expiration :                                                                                 | 🗌 Oui 🛛 🔍 Non                                                                                                    |
| Mois : 01 ~ Année : 2020 ~                                                                          |                                                                                                    |
| Cryptogramme visuel :                                                                               |                                                                                                    |
|                                                                                                    | Annuler Valider                                                                                                  |
| Selon votre établissement bancaire, vous pourrez être redirigé vers la page d'au                    | thentification de votre banque avant la validation de votre paiement.                                            |

De plus en cas d'erreur de votre part, lors d'une transaction avec La poste, les informations de votre carte seront automatiquement utilisées pour régler un abonnement, etc. même si vous aviez décidé d'arrêter.

Après avoir validé, il faut attendre que l'établissement bancaire de votre carte donne son aval. Pour certaines cartes, l'établissement bancaire vous enverra par SMS un code à saisir pour confirmer la validité de votre transaction.

#### Merci pour votre commande

C'est normalement la dernière étape, mais !!!

#### ATTENTION

Une fenêtre vient se superposer sur cette page

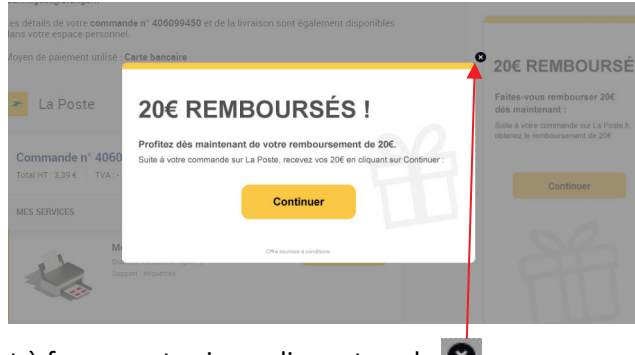

Je vous invite fermement à fermer cet avis en cliquant sur le 😣

#### RAPPEL : Le Père Noël n'existe pas sur Internet !

Si vous cliquiez sur **Continuer** vous seriez dirigé sur un site, étranger à La Poste, se présentant comme un club dédié aux consommateurs <u>https://reductionsprivees.com/fr</u> qui pratique des remises (**cashback**) chez certains commerçants partenaires dont fait partie **La Poste**.

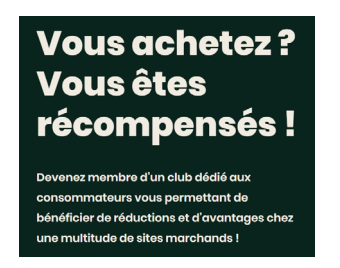

Cet organisme vous fait remplir un formulaire dans lequel vous devez inscrire les informations de votre carte bancaire pour recevoir la remise promise.

Mais au bout d'une période d'essai, vous devez payer un abonnement mensuel. C'est arrivé à certains adhérents d'Ademir de s'apercevoir trois mois plus tard qu'ils avaient été débités par un organisme inconnu d'eux et qui en définitive était ce club qui leur avait fait miroiter de l'argent. Il avait vos informations bancaires.

Il faut aller dans les FAQ de l'organisme pour trouver cette réponse

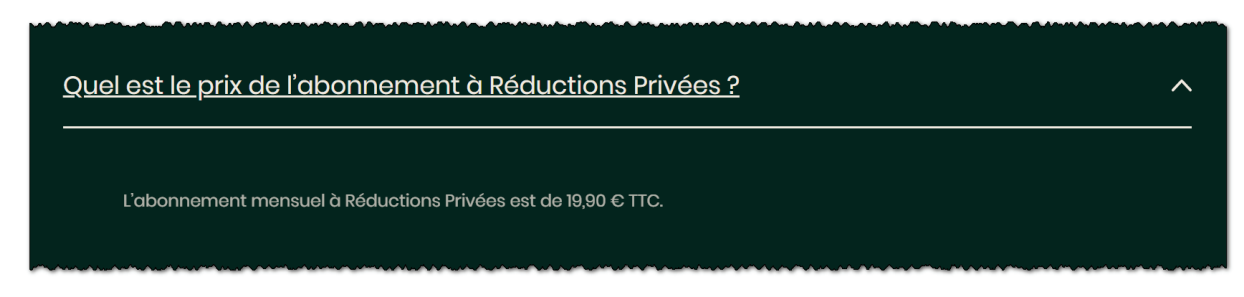

Lorsque votre paiement est confirmé, l'impression de vos timbres vous est alors proposée. Vous pouvez télécharger un fichier PDF de la commande dans un dossier de votre ordinateur et l'imprimer.

| Merci<br>Vous allez re        | pour votre commande                                                                                                    | e ⊘<br>votre facture à l'adresse suivante :                                                                                                    |                                                                                                    |           |
|-------------------------------|----------------------------------------------------------------------------------------------------|----------------------------------------------------------------------------------------------------|----------------------------------------------------------------------------------------------------|-----------|
| Les détails o<br>dans votre e | de votre <b>commande n° 406099450</b> et de la li<br>espace personnel.                                                                                        | vraison sont également disponibles                                                                                                    |                                                                                                    |           |
| Moyen de p                    | aiement utilisé : <b>Carte bancaire</b>                                                                                                    |                                                                                                    | 20€ REMBOURSÉ                                                                                                    | s         |
| 🔫 La                          | Poste                                                                                                    | 1 article                                                                                                    | Faites-vous rembourser 20€<br>dés maintenant :<br>Suite à votre commande sur La Poste.fr,<br>obtence le remboursement de 20€                      |           |
| Comma<br>Total HT 2           | nde n° 406099450<br>2,26 €   TVA :-   Total TTC : 2,26 €                                                                                                    | Télécharger la facture en PDF                                                                                                    | Continuer                                                                                                    |           |
| MES SERV                      | ICES                                                                                                    |                                                                                                    |                                                                                                    |           |
| *                             | Mon timbre en ligne<br>Quantité Timbres en ligne : 3<br>Support : étiquettes                                                                                  | imprimer                                                                                                    |                                                                                                    |           |
| Retour su                     | rr l'accueil de la bourtique                                                                                                    |                                                                                                    | En cliquet sur Contraer, vou pourse decourrir rothe sour<br>a conditions propose par Rélactions Rivières ann de benefic<br>de vou rendoursements. | iop<br>er |
|                               |                                                                                                    |                                                                                                    |                                                                                                    |           |
| Cliquez sur <b>Imprimer</b>   |                                                                                                    |                                                                                                    |                                                                                                    |           |
|                               | Accueil > Imprimer vos timbres > Impressions de v                                                                                                    | ros timbres                                                                                                    |                                                                                                    |           |
|                               | MONTIMBREN                                                                                                    | ILIGNE                                                                                                    | > Besoin d'aide ?                                                                                                    |           |
|                               | Impression de vos timbres                                                                                                    | 5                                                                                                    |                                                                                                    |           |
|                               | Lancez l'impression de vos timbres en cliquant sur                                                                                                    | le bouton « imprimez vos timbres » ci-dessous.                                                                                                    |                                                                                                    |           |
|                               | Nous vous rappelons que vous en pouvez utiliser v<br>au cours de la distribution par La Poste. L'utilisation<br>d'emprisonnement et de 75 000 euros d'amende. | os timbres qu'une seule fois sous pelne de poursuites pénales. Un<br>de timbres en doublon constituerait une contrefaçon de timbres-p                                  | n contrôle sera fait automatiquement<br>boste punie de cinq ans                                                                                   |           |
|                               |                                                                                                    | Adde Pois : 112,1 Ko                                                                                                    |                                                                                                    |           |
|                               | Pour vi                                                                                                    | sualiser et/ou télécharger ce document, vous pouvez utiliser<br>logicial Acrobat Reader que vous pouvez télécharger<br>et installer gratuitement sur votre ordinateur. |                                                                                                    |           |
|                               | Vous avez des problèmes d'impr                                                                                                    | ession ? >                                                                                                    | ression est réussie 🕻                                                                                                    |           |

Il vous reste à enregistrer le fichier Pdf de la page à imprimer sur votre planche d'étiquette en cliquant sur **Imprimer** vos timbres (*Rappel* : ce n'est pas encore l'impression avec votre imprimante, mais l'enregistrement du fichier à imprimer.)

| Si vous n'avez pas | O Enregistrer sous                               |                                                               |                                      |                                        |        | ×                            |
|--------------------|--------------------------------------------------|---------------------------------------------------------------|--------------------------------------|----------------------------------------|--------|------------------------------|
| configuré votre    | ← → ▼ ↑ ♥ >                                      | Ce PC > Téléchargements                                       |                                      | ~                                      | o<br>ر | Rechercher dans : Télécharge |
| navigateur sur     | Organiser • Nouvea                               | au dossier                                                    |                                      |                                        |        | ≣ - ?                        |
| l'emplacement des  | <ul> <li>Accès rapide</li> <li>Bureau</li> </ul> | <ul> <li>Nom</li> <li>✓ Plus tôt cette semaine (3)</li> </ul> | Modifié le                           | Туре                                   | Taille |                              |
| téléchargements,   | ↓ Téléchargeme *                                 | recapitulatif.pdf Druide. Téléchargement                      | 05/05/2020 11:22<br>05/05/2020 18:19 | Adobe Acrobat D<br>Dossier de fichiers | 49 Ko  |                              |
| ceux-ci            | E Images 🖈                                       | opera autoupdate                                              | 05/05/2020 11:04                     | Dossier de fichiers                    |        |                              |
| s'enregistrent     | 🖾 Documents 🖈                                    | Attestation de deplacement derg                               | gatoir17/03/2020 10:07               | Adobe Acrobat D                        |        |                              |

automatiquement, par défaut, dans le dossier **Téléchargements** de votre ordinateur. Sinon comme le montre l'image ci-dessus, l'Explorateur de fichier s'ouvre pour choisir l'emplacement et vous devez cliquer sur le bouton **Enregistrer**.

#### L'impression

1. Ouvrez le dossier contenant le fichier téléchargé

| Téléchargements   |                  |                  | ~ U    |
|-------------------|------------------|------------------|--------|
| Nom               | Modifié le 🎽     | Туре             | Taille |
| ✓ Aujourd'hui (1) |                  |                  |        |
| vosTimbres.pdf    | 07/05/2020 08:04 | Adobe Acrobat D. |        |

- 2. Double-cliquez sur le fichier vosTimbres.pdf
- 3. Imprimez cette page sur la feuille d'étiquette ou sur du papier normal

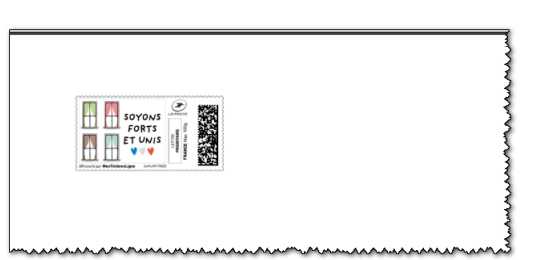

Si vous vous apercevez que l'une de vos cartouches d'encre est défectueuse, ou si le tirage sur les étiquettes est mauvais, vous pouvez

recommencer en utilisant de nouveau le fichier vosTimbres.pdf.

4. Mais dès que l'impression est réussie, vous devez DÉTRUIRE ce fichier vos Timbres.pdf

Selon les <u>CGV</u><sup>1</sup>, vous devez **supprimer ce fichier après impression** afin que les timbres ne soient imprimés en double par erreur.

En effet, chaque timbre comprend un numéro spécifique inscrit dans un QRcode, et à ce titre ne peut être utilisé qu'une seule fois.

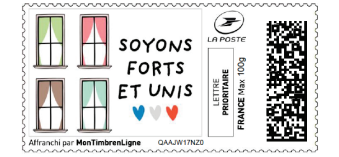

En utilisant son mobile avec un lecteur de **QR Code** on peut lire ce numéro spécifique codé dans le timbre.

Voir dans les tutos informatiques du site Confinement du club, le tutoriel : **Lecteur de QR Code (Quick Response Code)** 

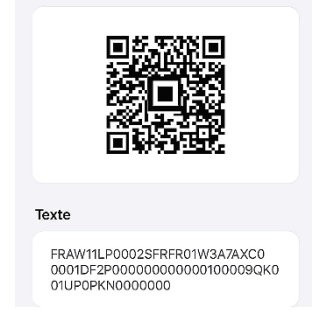

Au cours du processus de distribution du courrier, les numéros d'affranchissement sont identifiés. En cas de passage multiple d'un numéro, c'est-à-dire de plusieurs utilisations d'un timbre, les sanctions prévues à l'article I.12 des  $\underline{CGV^{1}}$  s'appliquent. En cas d'impressions multiples, le client s'engage à détruire les impressions excédentaires (par exemple si l'on a des timbres non utilisés, il faut détruire les timbres que vous avez utilisés)

<sup>&</sup>lt;sup>1</sup> Conditions Générales de Vente

Par ailleurs, si un incident informatique survient et que le fichier n'a pas été enregistré, il n'est plus possible d'imprimer la commande. Vous devez alors prendre contact avec le Service Clients en utilisant le <u>formulaire en ligne</u>.

#### Facture

Vous recevrez de la part de la poste une facture par Email

| ccédez dès mainte | enant à votr | e espace client pour imprime | r vos timbres |                |                |
|-------------------|--------------|------------------------------|---------------|----------------|----------------|
| Mes services      | Quantité     | Caractéristique              | Total HT      | Montant<br>TVA | Montant<br>TTC |
| MonTimbrenligne   | 1            | Support : Etiquettes         | 2,26 €        | 0,00€          | 2,26 €         |
| Montant Total     |              |                              | 2,26 €        | 0,00 €         | 2,26 €         |

## Voir les vidéos

https://youtu.be/3WJFtpCZfO4?t=13 https://www.youtube.com/watch?v=zD3uQUGx19k